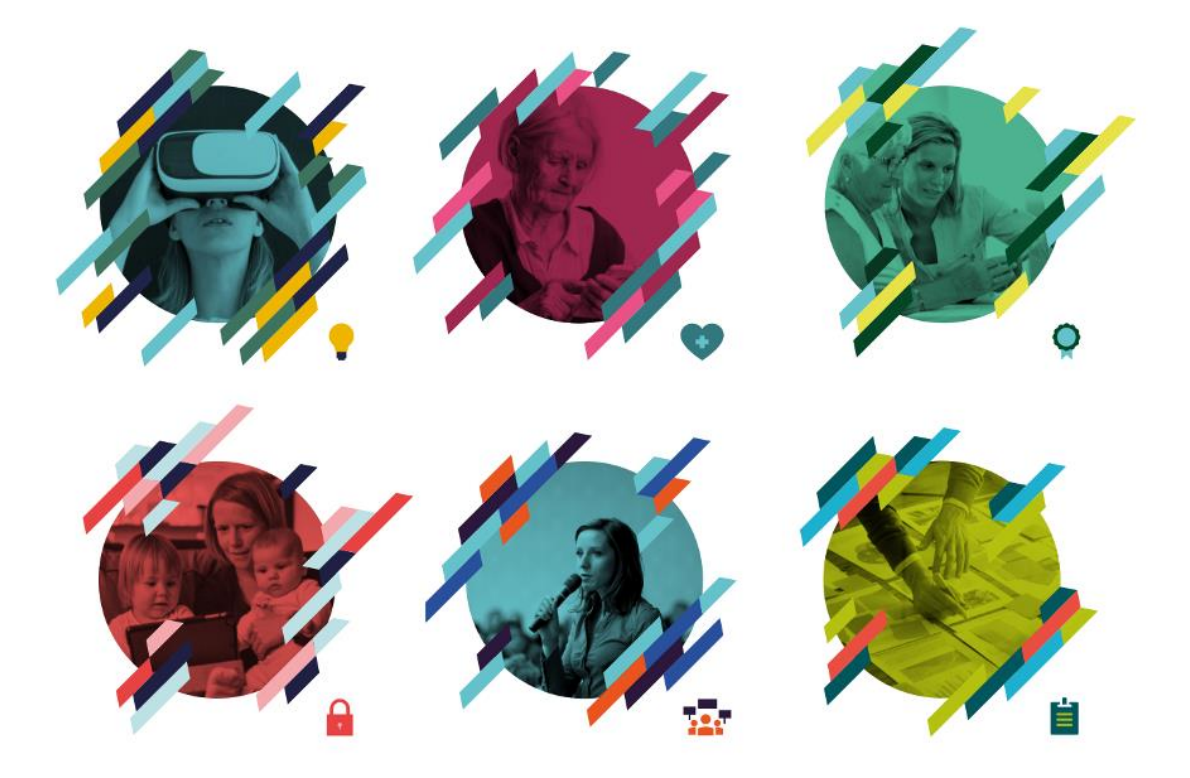

# KS Læring - fra første innlogging til ferdig påmeldt

### 0. Besøk KS Læring og logg inn

Besøk <u>https://kslaring.no/</u>, trykk «Logg inn» oppe i høyre hjørne og logg inn via ID-porten ved å trykke den blå knappen merket «Logg inn via Id-porten», for eksempel med BankID på mobil.

| Kassiog + Herp + Horst-sound inc                                                   |                                                                                                    |                                                                                                    |                                                                                         | Q. Over itte loppet ins. (Lopp ins)                                                                                     | KS                                 |   |
|------------------------------------------------------------------------------------|----------------------------------------------------------------------------------------------------|----------------------------------------------------------------------------------------------------|-----------------------------------------------------------------------------------------|----------------------------------------------------------------------------------------------------|------------------------------------|---|
| ser 8434 treff                                                                     |                                                                                                    | Sec. 15 Leaves                                                                                                    |                                                                                         | ۹ 💷 🗉                                                                                                    |                                    |   |
| NUMBER OF                                                                          | 😁 Bengen 🔒                                                                                                    | 😈 taenqar 🔒                                                                                                    | size A                                                                                  | 🙆 Bergan 🔒                                                                                                    |                                    |   |
| Competansetiltak<br>25 * 200 * 10                                                  | With Market State         - 100.000 (100.000 (100.0000 (100.000 (100.000 (100.000 (100.0000 (100.000 (100. | subarter                                                                                                    | aba P                                                                                   |                                                                                                    | veikommen!                         |   |
| 23 * mil * 223 * D                                                                 | VBR - 7.trinnsmodellen del 2 av 3 -<br>bruk av brannesenets beskitningen<br>Et mener #1.ak.2005                                                                                                    | HMS rutiner - kort innfæring for<br>marraette (under stvikling) Steinkje<br>tenster 61.64.389                      | Begynneropplaningen i kas og skriv,<br>kuns for næste ärs for 1. trinn –                | Etat for poykisk helse og rustjønester<br>- (2, 0, 6, 10) - Legemiddelhåndter<br>Therman 60,06,000<br>Therman 60,06,000 | Logg inn via ID-porten             | ^ |
| North terns (210)<br>Know og sentending (16)<br>Knowigsobelog (24)<br>Hetter (200) | Size A                                                                                                    | Sim A                                                                                                    | C Anangament                                                                            | E Savanger                                                                                                    | Logg inn via ID-porten             |   |
| Mgrupps<br>Assertation<br>Following (M)<br>Following (M)<br>Following (M)          | SKIEN KOMMUNE<br>Hetse og velferd                                                                                                    | SKIEN KOMMUNE<br>Hetse og vetferd                                                                                  |                                                                                         | Column Parage                                                                                                    | Logg inn via kommune/fylkeskommune | ~ |
| Learning (1994)<br>Reparated (1891)<br>Thilmsoligy (182)<br>Vermissional (200)     | Nyamattikura Helse og vefferd<br>02.06.20<br>Sterine: 62.06.200<br>Nevelsprint 82.06.200                                                                                                    | Kurs for nyamathe i Helse og volferd<br>02.05.20<br>timmler: 02.05.200<br>timmler: 02.05.200<br>timmler: 02.05.200 | Saksbehandling i Vestland – politisko<br>saker DEL 1 02. juni 2020<br>Statute EL66.2020 | Drop in - Si dial 02.06.2020 (Nr. 1)                                                                                    | Logg inn som admin                 | ~ |

Følg instruksjonene på skjermen...

| KS LÆRING                                              | KS LÆRING                           |                                                                                                    |
|--------------------------------------------------------|-------------------------------------|----------------------------------------------------------------------------------------------------|
| VELG ELEKTRONISK ID                                    | LOGG INN MED BANKID PÅ MOBIL        | ( TLBMZ                                                                                                    |
| MinID MINID<br>Med kode fra SMS eller PIN-kodebrev     | • •                                 | Ni LEBING O                                                                                                    |
| BANKID<br>Med koder fra banken din                     | MOBILNUMMER                         | Fig. Loss me mes anno et usar. Sciences.                                                                                                    |
| BANKID PÅ MOBIL<br>på med sikker legitimasjon på mobil | FØDSELSDATO                         | Definition and Reading Lange     definition of the second second se |
| BUYPASS ID PÅ SMARTKORT<br>Med smartkort og kortleser  | (6 siffer ddmmåå)                   | 2000FT                                                                                                    |
| BUYPASS ID I MOBIL<br>Med passord/SMS eller mobilapp   | AUDIVIT                             | The second to the galaxies provide a noise                                                                                                    |
| COMMFIDES<br>Med USB-pinne eller smartkort             |                                     | Standardigene 18.000 (Stall) regise) transgererg statuster og personnen.<br>Britke av Brokensene for francelserg og stør (Stall)                                                                                                    |
| Slik skaffer du deg elektronisk ID                     | Slik skaffer du deg BankiD på mobil |                                                                                                    |

... og på telefonen.

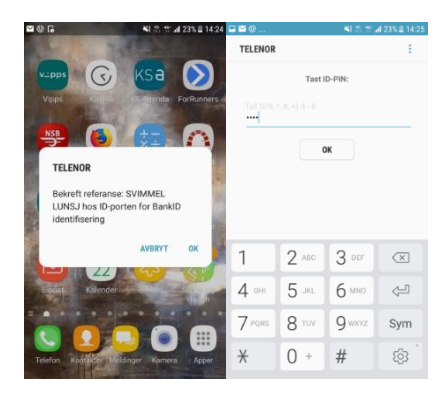

### Ansatte i organisasjoner med automatisk innlogging i KS Læring på jobb

Hvis din organisasjon har automatisk innlogging for ansatte på jobb, velg din kommune fra listen «Logg inn via kommune/fylkeskommune» for å logge inn. Dette forutsetter at du er innlogget i jobbens nettverk på jobbmaskinen din, ellers velg innlogging via ID-porten som beskrevet over.

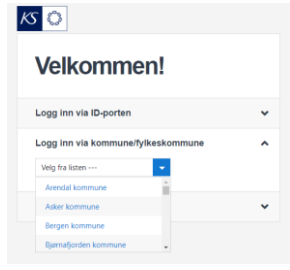

# 1. Fyll ut feltene Fornavn, Etternavn og E-postadresse – trykk Oppdater profilen

#### Velkommen!

Fyll ut feltene **Fornavn, Etternavn og E-postadresse** med e-postadressen du har på jobben. Epostadressen på jobben er viktig, slik at varsler fra kursansvarlige for kompetansetiltak i KS Læring kan sendes til e-postadressen du har på jobben.

**Hopp over de andre feltene** nå, og trykk den blå knappen **Oppdater profilen** nederst på siden. Dette er for å sikre at profilen din blir opprettet riktig.

| Katalog • Hjelp • Norsk - bokmål                                           | (no) *                               | <u>0</u>                                                        | ۹         |
|----------------------------------------------------------------------------|--------------------------------------|-----------------------------------------------------------------|-----------|
| Advarsel: Du mangler kommune i din profil. Dette vil begrense r            | esultatene du kan se i katalogen med | d kompetansetiltak.                                             |           |
| Vennligst endre din profil og angi din kommune.                            |                                      |                                                                 |           |
| Advarsel: Du mangler stilling i en organisasjon i din profil.              |                                      |                                                                 |           |
| Vennligst endre din profil og oppdater dine stillinger.                    |                                      |                                                                 |           |
|                                                                            |                                      |                                                                 |           |
|                                                                            |                                      |                                                                 |           |
|                                                                            |                                      |                                                                 |           |
|                                                                            |                                      |                                                                 |           |
| Min startside / Preferanser / Brukerkonto / Endre profil                   |                                      |                                                                 |           |
|                                                                            |                                      |                                                                 |           |
| ▼ Generell                                                                 |                                      | 5                                                               | Utvid alt |
| Fornavn                                                                    | 0                                    |                                                                 |           |
| Etternavn                                                                  | 0                                    |                                                                 |           |
| E-postadresse                                                              | 0                                    |                                                                 |           |
| E-postvisning                                                              | Kun deltakere og kursan              | ansvarlige i samme kurs kan se min e-postadresse 🔹              |           |
| Sted                                                                       |                                      |                                                                 |           |
| Velg et land                                                               | Norge                                | \$                                                              |           |
| Tidssone                                                                   | Europa/Oslo                          |                                                                 |           |
| Skriv litt om deg selv                                                     | 0 1 i • B I                          |                                                                 |           |
|                                                                            |                                      |                                                                 |           |
|                                                                            |                                      |                                                                 |           |
|                                                                            |                                      |                                                                 |           |
|                                                                            |                                      |                                                                 |           |
|                                                                            |                                      |                                                                 |           |
|                                                                            |                                      |                                                                 |           |
|                                                                            | A Dessverre kunne ikke               | e utkastet gjenopprettes                                        | ,4        |
| * Profilbilde                                                              |                                      |                                                                 |           |
| Bildet du bruker nå                                                        | Ingen                                |                                                                 |           |
|                                                                            | Et profilbilde kan bare l            | e legges til etter at all påkrevd profilinformasjon er lagret.🗙 |           |
|                                                                            |                                      |                                                                 |           |
| <ul> <li>Ekstra navn</li> </ul>                                            |                                      |                                                                 |           |
| <ul> <li>Valgfritt</li> </ul>                                              |                                      |                                                                 |           |
| <ul> <li>Obligatorisk informasjon</li> </ul>                               |                                      |                                                                 |           |
| Mine stillinger                                                            | Veig =                               |                                                                 |           |
|                                                                            | Legg til en hy stilling              |                                                                 |           |
|                                                                            | Oppdater profilen                    | Avbryt                                                          |           |
| Det er obligatoriske felt merket med 0 i dette skjemaet.                   |                                      |                                                                 |           |
| 5 2018 KS                                                                  |                                      |                                                                 |           |
|                                                                            |                                      |                                                                 |           |
| Haakon VIIs gt. 9, 0161 Oslo<br>Postadresse: Postboks 1378 Vika, 0114 Oslo |                                      |                                                                 |           |
| lent mobilappen                                                            |                                      |                                                                 |           |
| Rukervilkår                                                                |                                      |                                                                 |           |

## 2. KS Læring retningslinjer vises – les, og trykk Neste

| E KS 🖏 Katalog • Hjelp • Norsk - bokmål (no) •                                                                                                    | <u>AN 0</u>                  | Q Haakon Me                                | land Eriksen               |
|----------------------------------------------------------------------------------------------------|------------------------------|--------------------------------------------|----------------------------|
| Advarset: Du mangler kommune i din profil. Dette vil begrense resultatene du kan se i katalogen med kompetansetiltak.                                                                                                    |                              |                                            |                            |
| Vennligst endre din profil og angi din kommune.                                                                                                    |                              |                                            |                            |
| Advarset: Du mangler stilling i en organisasjon i din profil.                                                                                                    |                              |                                            |                            |
| Vennligst endre din profil og oppdater dine stillinger.                                                                                                    |                              |                                            |                            |
|                                                                                                    |                              |                                            |                            |
| KS Læring                                                                                                    |                              |                                            |                            |
| Min startside / Brukervilkår og avtaler / KS Læring retningslinjer                                                                                                    |                              |                                            |                            |
|                                                                                                    |                              |                                            |                            |
| KS Læring retningslinjer                                                                                                    |                              | Bri                                        | ukervilkår 1 av 1          |
| Vennligst les vår KS Læring retningslinjer                                                                                                    |                              |                                            |                            |
| Sammendrag av retningslinjer for KS Læring                                                                                                    |                              |                                            |                            |
| Personvern og personopplysninger     Mindreårige                                                                                                    |                              |                                            |                            |
| Hva samles?     Hvordna brukes denne informasjonen?                                                                                                    |                              |                                            |                            |
|                                                                                                    |                              |                                            |                            |
| Hvordan trekker jeg mitt samtykke til KS for å lagre og behandle mine personlige data?     Hvordan ber jeg om at mine personlige data blir korrigert eller slettet?                                                                                                    |                              |                                            |                            |
| Hvordan ber jeg om en registrering av alle mine personlige data som er samlet?                                                                                                    |                              |                                            |                            |
| KS Læring retningslinier                                                                                                    |                              |                                            |                            |
| Personvern og personopplysninger                                                                                                    |                              |                                            |                            |
| I KS Læring tar vi ditt personvem veldig alvorlig. For å gi tilgang til tjenesten må vi samle inn og lagre noen personlige opplysninger om deg.                                                                                                    |                              |                                            |                            |
| Milfrürearlige<br>Personer under 16 år har ikke lov til å få tilgang til tjenestene som tilbys av https://kslaring.no/. Ved å godta denne personvernpolicyen bekrefter du også at du er 16 år eller eldre.                                                                                                    |                              |                                            |                            |
| Hva samles?                                                                                                    | ar og røre                   | urser du cambandi                          | er med lagret              |
| Countegence porminimization insolete out one nam og e-posiauresie, et samet nar ou oppretet un konto ener nar antensigner oppretet komo tor oeg, nar ou kriker netstedet, um og a mormagon om orkere, kas, akumen<br>og kryttet til profilinformasjonen din.                                                                                                    | er og resst                  | inser du sammandi                          | si meu, iagret             |
| Hvordan brukes denne informasjonen?<br>Denne informasjonen brukes til å gi deg tilgang til ressursene på https://kslaring.no/. Arbeidsgiver kan få informasjon ved påmelding til kurs, og kan ta ut oversikter over hvem som har deltatt på hvilke kurs. I tillegg til arbeidsgiver kan s                                                                                                    | statistisk ir                | nformasjon om bru                          | uken av                    |
| nettstedet bukks til å forbedre nettstedet og tjenestene som tilbys på https://kslaring.no/ nettstedet.                                                                                                    |                              |                                            |                            |
| Spørsmål om personvern og personopplysninger rettes til organisasjonens personvernombud eller gjennom din arbeidsgiver.                                                                                                    |                              |                                            |                            |
| Hvem deles dataene mine med?<br>Nar du melder de nå kurs og arggevenner kan vi he deg registere navn, organisation adresse, e-post ichblelefon, stillion og fakturareferanse. Disse opplysningene i tillega til nåmeldte og njegoomførte kurs brukes i rangorter so                                                                                                    | m arheids                    | giver har tilgang ti                       | il Navo e-post             |
| the solution of the solution of the solution o | in an order of sy            | prer har organg o                          |                            |
| Det er inngatt avtale med følgende underleverandører: <ul> <li>Kommuneforlaget AS for drift av applikasjonen KS Læring. Kommuneforlaget har databehandleravtale med sin underleverandør Amazon. Datalagringen foregår innenfor EU/EØS, og personopplysningene vil ikke bil overført utenfor</li> </ul>                                                                                                    | EU/EØS.                      |                                            |                            |
| Catalyst IT Europe Limited for utvikling av applikasjonen KS Læring.     Kommuneforlaget AS for brukerstatte til KS Læring.                                                                                                    |                              |                                            |                            |
| Unit for bruk av ID-porten til innogging i KS Læring.     Telemark kompetanse AS for spredning av KS Læring.                                                                                                    |                              |                                            |                            |
| For å gi tilgang til LT-innhold (Learning Tools Interoperability) levert av eksteme portaler KS eller din arbeidsgiver har avtale med, kan vi dele din grunnleggende profilinformasjon med disse firmaene. Personvernombud hos firmaet finn<br>Personvernreglene for firmaene er tilgjengelig på hjemmesiden til disse. For å beskytte ditt privativ skal KS eller din arbeidsgiver ha inngått databehandleravtale med firmaene som tilbyr kurs på ekstem portal. Vilkårene i en slik avtale v                                                                                                    | nes på hjer<br>er tilgjeng   | mmesiden til firma<br>elig fra KS eller di | ₃et.<br>n arbeidsgiver.    |
| Hvor lenge lagres dataene mine?                                                                                                    | r tatt eller                 | meldt den nå tidl                          | ioere Det vil              |
| energies and and a set of the set of the set | ture ener                    | melat deg på dar                           | gere. Det m                |
| I utgangspunktet kan du ikke be om å få sletter personopplynningene dine i KS terring, så lenge du er ansatt i en kommune eller fylæskommune. Arbeidigivers plikt og rett til opplynninger omkring opplæring går fonan retten til å bli gle<br>dine også etter at arbeidsforholdet opphære, blant annet for at profilen din vil være tilgjengelig for ny arbeidsgiver dersom du skulle skifte jobb. Dersom det skulle være spesielle grunner til at du ansker dataene dine slettet i KS læring.<br>Begrunnete for arbeidstorholdet opphære, blant annet for at profilen din vil være tilgjengelig for ny arbeidsgiver dersom du skulle skifte jobb. Dersom det skulle være spesielle grunner til at du ansker dataene dine slettet i KS læring.                                                                                                    | emt. Vi vil o<br>, ta kontak | oppbevare person<br>at med arbeidsgive     | opplysningene<br>aren din. |
| Hvordan ber jeg om at mine personlige data blir korrigert eller slettet?<br>Du kan konigere din grunnleggende profilinformasjon ved å logge deg på https://slaning.nc/ og redigere din egen profil. Hvis du har soensmål, eller vil at andre data skal konigeres eller slettes, send en e-nort til nersonwendikelaring.                                                                                                    | no. Dersor                   | m arbeidsgiver hau                         | r opprettet                |
| profilen for deg, kan det hende at det kun er noen av opplysningene som kan korrigeres direkte i KS læring. Da må du ta kontakt med arbeidsgiver for å få korrigert dataene.                                                                                                    |                              |                                            |                            |
| HVORUARI DER JEG UM EIN FEGISTRENNG AV Alle MINE PERSONIIGE GATA SOM ER SAMIET?<br>Du kan be om en oversikt over alle personopplysninger kryttet til deg som er innsamlet i samsvar med disse personverneglene. For å gjøre det, vennligst send en e-post til personvem@kslaring.no.                                                                                                    |                              |                                            |                            |
|                                                                                                    |                              |                                            |                            |
| Neste                                                                                                    |                              |                                            | Til toppen 🔺               |
|                                                                                                    |                              |                                            |                            |
|                                                                                                    |                              |                                            | f 🎐                        |

aakon Vils gt. 9, 0161 Oslo stadresse: Postboks 1378 Vika, 0114 Oslo rg. nr. 971 032 146 ent mobilappen

## 3. Godta KS Læring retningslinjer – sett hake i boksen foran «Jeg godtar KS Læring retningslinjer» og trykk Neste

| E KS C Katalog - Hjelp - Norsk - bokmål (no) -                                                                                     | <u>43 0</u> | Q Haakon Meland Eriksen 🔘 🝷 |
|----------------------------------------------------------------------------------------------------|-------------|-----------------------------|
| Advarset: Du mangler kommune i din profil. Dette vil begrense resultatene du kan se i katalogen med kompetansetiltak.              |             |                             |
| Vennligst endre din profil og angi din kommune.                                                                                    |             |                             |
| Advarset: Du mangler stilling i en organisasjon i din profit.                                                                      |             |                             |
| Vennligst endre din profil og oppdater dine stillinger.                                                                            |             |                             |
|                                                                                                    |             |                             |
| KSLæring                                                                                                    |             |                             |
| Min startside / Brukevilkår og avtaler                                                                                             |             |                             |
|                                                                                                    |             |                             |
| Før du fortsetter må du godta alle disse brukervilkårene.                                                                          |             | ×                           |
| Samtykke                                                                                                    |             |                             |
| Vandiast aadta falaanda bulkan illeêr                                                                                              |             |                             |
| veninigst godta løgende brukervilkar                                                                                               |             |                             |
| KS Læring retningslinjer                                                                                                    |             |                             |
| Sammendrag av retningslinjer for KS Læring                                                                                         |             |                             |
| Personnern og personopplysninger     Mindreånige     Hva samles?     Hvardan brukes denne informasjonen?                           |             |                             |
| Fivem kan jeg kontakte?     Fivem kan jeg kontakte?     Fiver dan ber jeg om at mine personlige data blir korrigert eller slettet? |             |                             |
| rvendan der jeg um en registrening av ane mine personnige data som er samtet:                                                      |             |                             |
| Vennligst les gjennom hele KS Læring retningslinjer teksten dersom du ønsker å se gjennom avtalen.                                 |             |                             |
| 🗹 Jeg godtar KS Læring retningslinjer 🥹                                                                                            |             |                             |
| Det er obligatoriske felt merket med 0 i dette skjemaet.                                                                           |             |                             |
| Neste                                                                                                    |             |                             |
|                                                                                                    | _           |                             |
| © 2018 KS                                                                                                    |             | f 🛩                         |
| Haakon Vils gt. 9, 0161 Oslo                                                                                                    |             |                             |
| Postadresse: Postbolis 1378 Vilia, 0114 Oslo<br>Drg. nr. 971 032 146                                                               |             |                             |
| Hent mobilispeen<br>Brokeviliär                                                                                                    |             |                             |
|                                                                                                    |             |                             |

### 4. Legg til organisasjon og stilling i profilen

Nå er profilen opprettet. To advarsler minner deg på å legge til organisasjon og stilling i profilen – følg den blå lenken endre din profil.

| E K Katalog • Hjelp • Norsk - bokmål (no) •                                                                                                    |                              | <b>0</b> 0                                                           | 🔍 🌲 🍺 Haakon Meland Eriksen 🦳 🔹 |
|----------------------------------------------------------------------------------------------------|------------------------------|----------------------------------------------------------------------|---------------------------------|
| Advarsel: Du mangler kommune i din profil. Dette vil begrense resultatene du kan se i katalo                                                               | ogen med kompetansetiltak.   |                                                                      |                                 |
| Vennligst endre din profil og angi din kommune.                                                                                                    |                              |                                                                      |                                 |
| Advarsel: Du mangler stilling i en organisasjon i din profil.                                                                                              |                              |                                                                      |                                 |
| Vennligst endre din profil og oppdater dine stillinger.                                                                                                    |                              |                                                                      |                                 |
|                                                                                                    |                              |                                                                      |                                 |
| Haakon Meland Eriksen                                                                                                    |                              |                                                                      |                                 |
| Min startside / Preferanser                                                                                                    |                              |                                                                      |                                 |
| Preferanser                                                                                                    |                              |                                                                      |                                 |
| Brukerkonto<br>Ende profil<br>Språk<br>Forumprefenaner<br>Editorprefenaner<br>Kungrefenaner<br>Rickententankler<br>Medingsprefenaner<br>Vanlingsprefenaner | Blogger<br>Blogginstillinger | Utmerkelser<br>Administer utmerkelser<br>Preferanser for utmerkelser |                                 |
| li 2018 KS<br>Haakon Vilk gt. 9, 0161 Oslo<br>Postadrose: Postbacki 1378 Vika, 0114 Oslo<br>Org. nr. 971 032 146<br>Hent mobilizonen<br>Bakervilikir       |                              |                                                                      | f y                             |

#### Mangler organisasjon

Advarsel: Du mangler organisasjon i din profil i feltet Organisasjon. Dette vil begrense resultatene du kan se i katalogen med kompetansetiltak.

Vennligst endre din profil og angi din kommune.

Feltet Organisasjon i profilen din må inneholde for eksempel din kommune eller din fylkekommune, slik at kompetansetiltak fra din arbeidsgiver vises når organisasjonsfilteret er aktivt. Dette kalles ofte også for kommunefilteret, fordi kommunevåpenet eller fylkeskommunevåpenet ditt vises på navigasjonslinjen når dette er valgt i feltet Organisasjon.

#### **Mangler stilling**

Advarsel: Du mangler stilling i en organisasjon i din profil.

Vennligst endre din profil og oppdater dine stillinger.

Feltet Mine stillinger i profilen din må inneholde en plassering i et organisasjonstre og et stillingsnavn for å knytte deg til den stillingen. Når du har valgt plassering i organisasjonstreet, må du huske å fylle ut stillingsnavnet manuelt før du lagrer. Hvis stillingsnavnet du begynner å skrive dukker opp mens du skriver, kan du klikke på dette og velge det før du lagrer.

# 5. Eksempel: KS som organisasjon, KS FID Digitale fellestjenester som plassering i organisasjonstreet, og Produktsjef som stillingsnavn

| 😑 K 🔇 Katalog • Hjelp • Norsk - bokmål (                                                                                                    | no) •                                                                                                    | 🔍 🔍 🌲 🗩 Haakon Meland Eriksen 🔘                           |
|----------------------------------------------------------------------------------------------------|----------------------------------------------------------------------------------------------------|-----------------------------------------------------------|
| Advarsel: Du mangler kommune i din profil. Dette vil begrense re                                                                                                    | sultatene du kan se i katalogen med kompetansetiltak.                                                                                   |                                                           |
| vennigst endre din protil og angi din kommune.                                                                                                    |                                                                                                    |                                                           |
| Advarsel: Du mangler stilling i en organisasjon i din profil.<br>Vennligst endre din profil og oppdater dine stillinger.                                                                                                    |                                                                                                    |                                                           |
|                                                                                                    |                                                                                                    |                                                           |
| Haakon Meland Eri                                                                                                    | ksen                                                                                                    |                                                           |
| Haakon Meland Eriksen                                                                                                    |                                                                                                    |                                                           |
| - Generall                                                                                                    |                                                                                                    | ▶ Utvid alt                                               |
| Fornavn                                                                                                    | Haakon Meland                                                                                                    |                                                           |
| Etternavn                                                                                                    | 0 Eniksen                                                                                                    |                                                           |
| E-postadresse                                                                                                    | ● haakon.erikoen@ks.no                                                                                                    |                                                           |
| E-postvisning                                                                                                    | Kun deltakere og kursansvarlige i samme kurs kan se min e-postadresse                                                                   |                                                           |
| Sted                                                                                                    |                                                                                                    |                                                           |
| Velg et land                                                                                                    | Norge •                                                                                                    |                                                           |
| Tidssone<br>Skriv litt om dea selv                                                                                                    | Europa/Oslo                                                                                                    |                                                           |
|                                                                                                    |                                                                                                    |                                                           |
| <ul> <li>Profilbilde</li> </ul>                                                                                                    |                                                                                                    |                                                           |
| Bildet du bruker nå<br>Nytt bilde                                                                                                    | ingen                                                                                                    | Maks størrelse for nye filer: 1Gb, maks antall vedlegg: 1 |
|                                                                                                    | □<br>■ Filer                                                                                                    | III II 🖬 🖿                                                |
|                                                                                                    | Du kan dra og slippe filer her for å legge dem til.<br>Aksepterte filtyper:<br>Bildefiler brukt på internett og jog jog ang ang ang ang |                                                           |
| Bildebeskrivelse                                                                                                    |                                                                                                    |                                                           |
| Valgfritt                                                                                                    |                                                                                                    |                                                           |
| <ul> <li>Obligatorisk informasjon</li> <li>Kjønn</li> </ul>                                                                                                    | Velg_ •                                                                                                    |                                                           |
| Mine stillinger                                                                                                    | Logg til en ny stilling                                                                                                    |                                                           |
| Organisasjon                                                                                                    | Velg                                                                                                    |                                                           |
| Det er obligatoriske felt merket med 0 i dette skjemaet.                                                                                                    | Oppdater profilen Avbryt                                                                                                    |                                                           |
| © 2018 KS                                                                                                    |                                                                                                    | f y                                                       |
| Haakon Vils gt. 9, 0161 Oslo<br>Postadresse: Postboks 1378 Vika, 0114 Oslo                                                                                                    |                                                                                                    |                                                           |
| Hent mobilappen                                                                                                    |                                                                                                    |                                                           |
| and a second second s |                                                                                                    |                                                           |

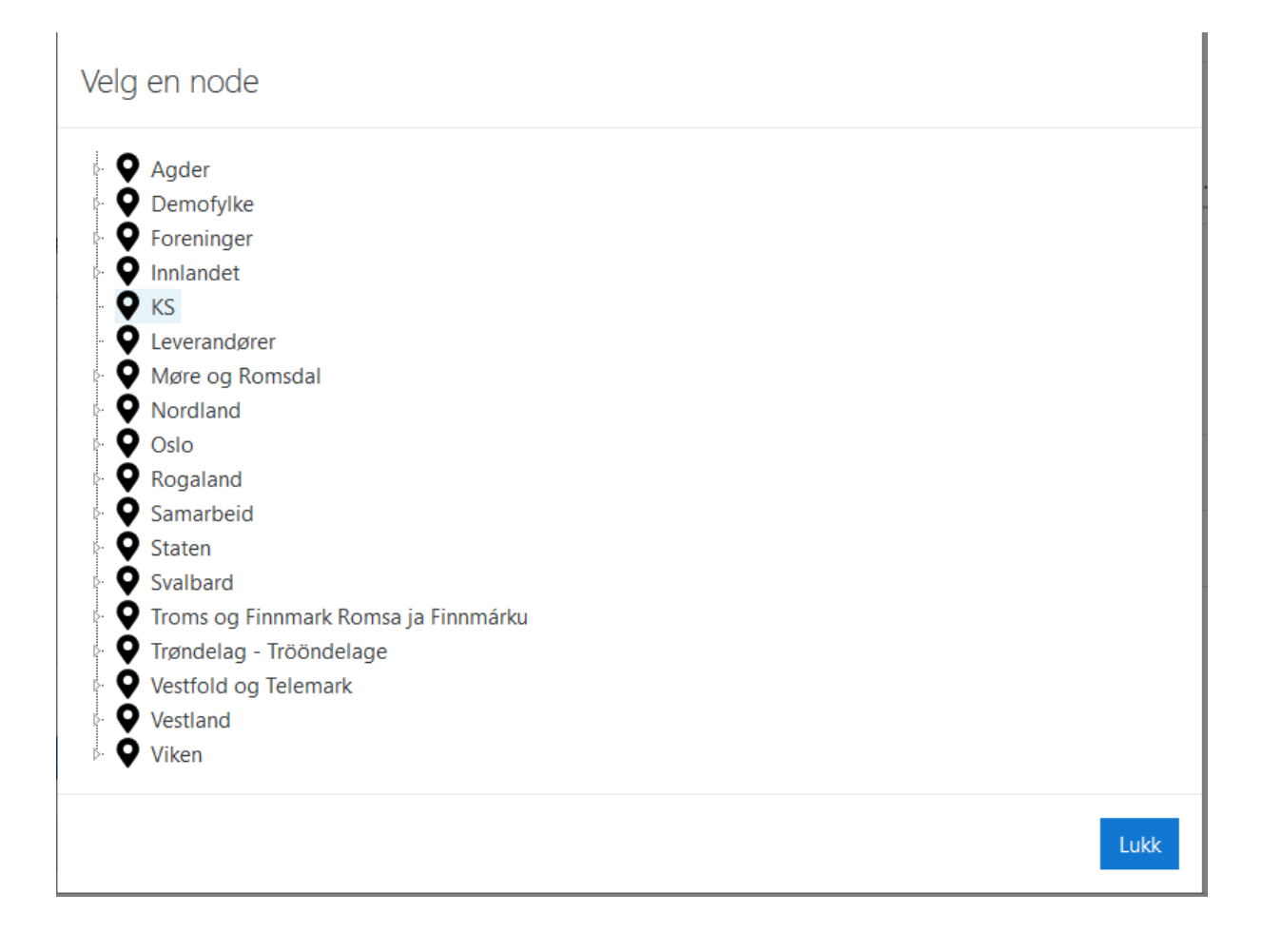

| E KS S Katalog - Hjelp - Norsk - bokmål (no) -                                                                                                    |                               | 8                                                                    | 🖸 🔍 🌲 🗭 Haakon Meland Eriksen 🔘 🗝 |
|----------------------------------------------------------------------------------------------------|-------------------------------|----------------------------------------------------------------------|-----------------------------------|
| Advarset: Du mangler stilling i en organisasjon i din profil.<br>Vennligst endre din profil og oppdater dine stillinger.                                       |                               |                                                                      |                                   |
| Haakon Meland Eriksen<br>Minstattade / Preferanser                                                                                                    |                               |                                                                      |                                   |
| Brukerkonto<br>Endre profil<br>Sprik<br>Forumgerkenner<br>Kursprefenner<br>Kalenderinnstillinger<br>Sikkenternalder<br>Meldingsprefenner<br>Vasilingsprefenner | Blogger<br>Blogginnstillinger | Utmerkelser<br>Administer utmerkelser<br>Preferanser for utmerkelser |                                   |

| Le            | egg til nytt arbeid    | ssted og     | stilling              |      | ×          |
|---------------|------------------------|--------------|-----------------------|------|------------|
| Akse<br>Bilde | Organisasjon           | 0            |                       | Velg |            |
|               | Stillingsnavn          | 0            | Ingen valgt           |      |            |
|               |                        |              | Søk                   | ▼    |            |
| De            | et er obligatoriske fe | elt merket n | ned 🌒 i dette skjemae | t.   |            |
|               |                        |              |                       |      | Lagre Lukk |
| Mann          | ÷                      |              |                       |      |            |
| Legg til e    | en ny stilling         |              |                       |      |            |
| KS            |                        | Velg         |                       |      |            |
| Oppda         | ater profilen Avb      | oryt         |                       |      |            |

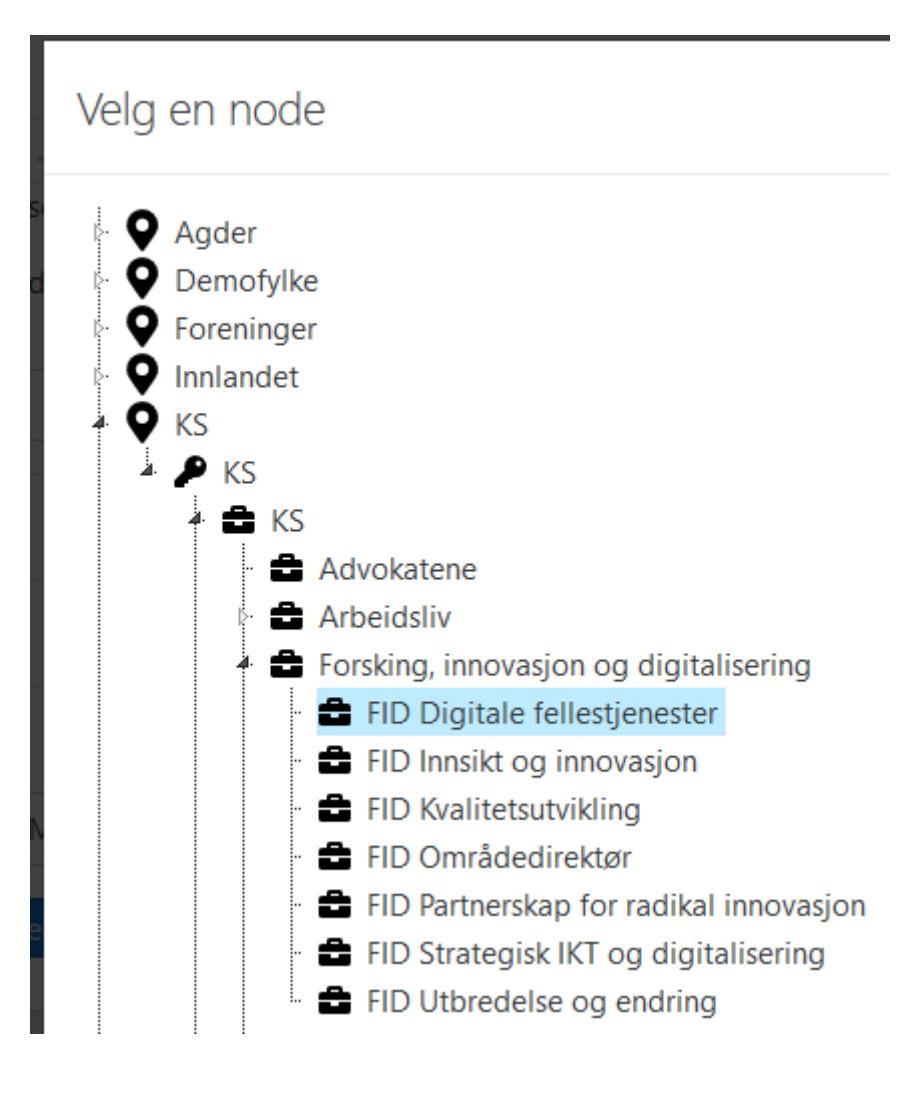

| Legg til nytt arbeidss    | ited og s | stilling                     |      | ×          |
|---------------------------|-----------|------------------------------|------|------------|
| Organisasjon              | 0         | FID Digitale fellestjenester | Velg |            |
| Stillingsnavn             | 0         | Ingen valgt                  |      |            |
|                           |           | Søk 🔻                        |      |            |
| Det er obligatoriske felt | merket m  | ned 🌖 i dette skjemaet.      |      |            |
|                           |           |                              |      | Lagre Lukk |

| Legg til nytt arbeidssted og stilling                    |                                   |   |  |  |  |  |
|----------------------------------------------------------|-----------------------------------|---|--|--|--|--|
| Ugyldig parameterverdi oppdage                           | Ugyldig parameterverdi oppdaget.  |   |  |  |  |  |
| Organisasjon <b>9</b>                                    | FID Digitale fellestjenester Velg |   |  |  |  |  |
| Stillingsnavn 🌒                                          | Ingen valgt                       |   |  |  |  |  |
|                                                          | Søk 🔻                             |   |  |  |  |  |
| Det er obligatoriske felt merket med 🜖 i dette skjemaet. |                                   |   |  |  |  |  |
|                                                          | Lagre Lukk                        | I |  |  |  |  |

Obs, glemte å legge inn stillingsnavnet – Ugyldig parameterverdi oppdaget vises. La så til Produktsjef.

| Legg til nytt arbeidssted og stilling |                                                   |            |  |  |
|---------------------------------------|---------------------------------------------------|------------|--|--|
| Ugyldig parameterverdi oppdage        | t.                                                |            |  |  |
| Organisasjon 9<br>Stillingsnavn 9     | FID Digitale fellestjenester Velg Produktsjef Søk |            |  |  |
| Det er obligatoriske felt merket m    | ed \rm 0 i dette skjemaet.                        | Lagre Lukk |  |  |

Nå er begge advarslene borte! 🙂

Ved å klikke på organisasjonsfilteret – her vist med en liten KS-logo, så avgrenses antall treff i katalogen til hva KS tilbyr. De fleste i KS Læring vil nok se sitt kommune- eller fylkeskommunevåpen på organisasjonsfilteret, og ved å trykke på kommunevåpenet avgrenses katalogen til hva kommunen tilbyr.

|                 | Katalog ▼ Hjelp ▼ | Norsk -     | bokmål ( | no) 🔻 |            |              |              |               | <u>/5</u> 0 | ۹ 🔺 | 🗩 Haa    | ikon Melai | nd Eriksen | 9 |
|-----------------|-------------------|-------------|----------|-------|------------|--------------|--------------|---------------|-------------|-----|----------|------------|------------|---|
| Viser 196 treff |                   |             |          |       | Søk i KS.  | Klikk KS-log | o for å søke | e i hele kata | ilogen.     |     |          | ۹          |            | = |
|                 | FJERN FILTRE 🕱    | <b>15</b> 0 | KS       |       | <b>5</b> 0 | KS           |              | <b>N</b> 0    | KS          |     | <b>0</b> | KS         |            |   |
| Kompetansetilta | ik                |             | T        |       |            | <b>1</b>     |              |               |             |     |          |            |            |   |

Når jeg vil endre min profil, kan jeg klikke på navnet mitt oppe til høyre og trykke Profil.

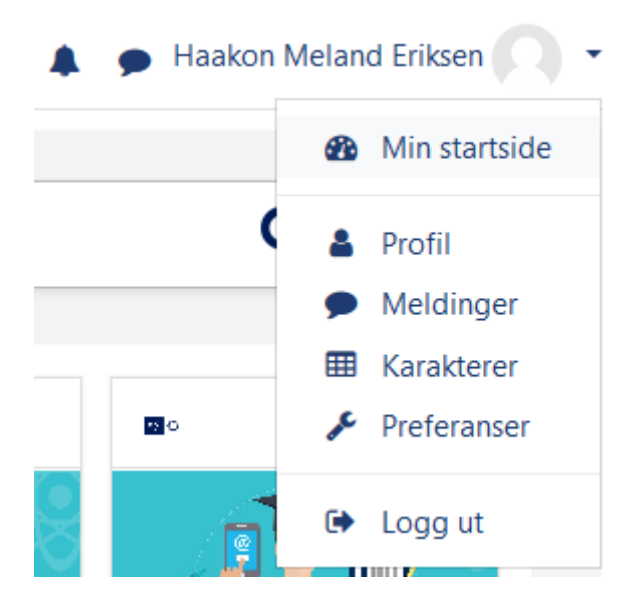

Fra samme sted kan jeg også logge ut.

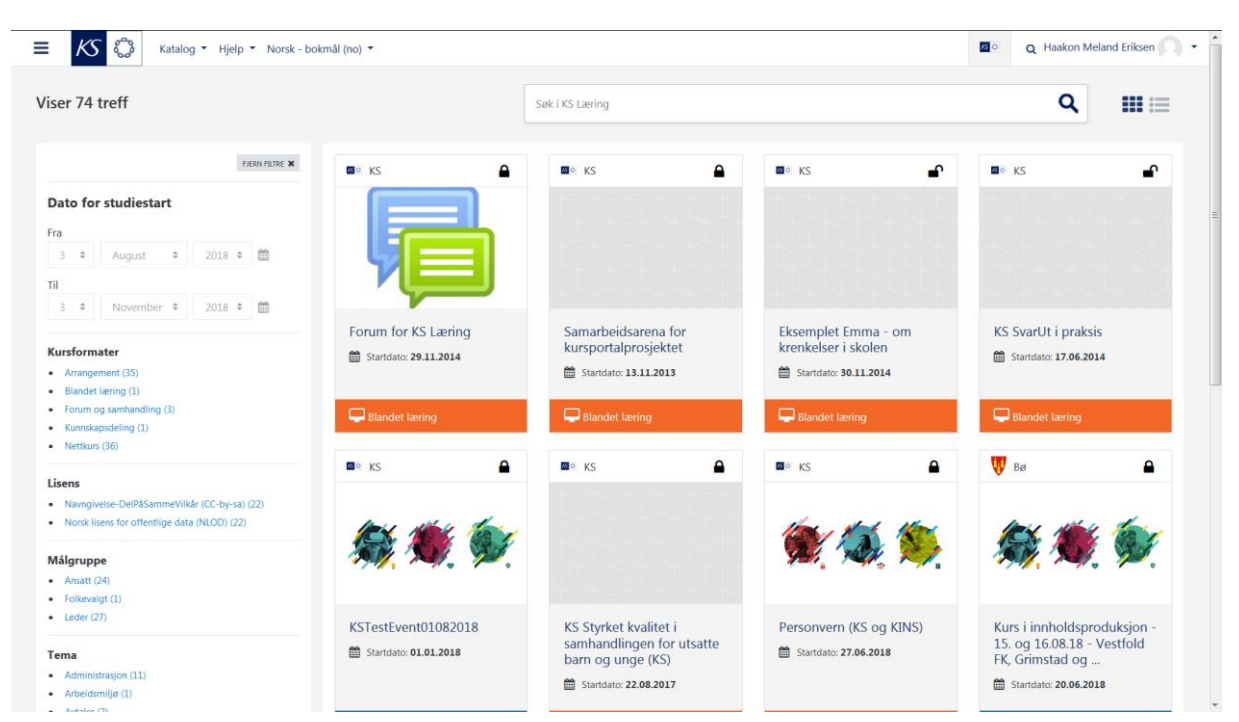

### 6. Basert på kommunen du valgte vises nå treff hos denne kommunen

7. Trykk knappen den store KS-logoen oppe til venstre for å vise alle kompetansetiltak og fjerne alle filtere

| Katalog • Hjelp • Norsk - bok                                                                                                    | kmål (no) ▼                                             |                  |                                                                            | Q Haakon Meland Eriksen                                                                               |
|----------------------------------------------------------------------------------------------------|---------------------------------------------------------|------------------|----------------------------------------------------------------------------|----------------------------------------------------------------------------------------------------|
| /iser 4351 treff                                                                                                    |                                                         | Søk i KS Læring  |                                                                            | ۹ 💵 😑                                                                                                 |
| France X<br>Dato for studiestart<br>Fra<br>3   August   2018  1                                                                               | I KS                                                    | I KS             | III KS                                                                     | Stavanger                                                                                             |
| 3 • November • 2018 • m<br>Kursformater<br>• Arangement (336)<br>• Blandet lateing (5)<br>• Forum og samhandling (7)                          | Kurs i<br>legemiddelhândtering<br>Startdato: 04.08.2018 | Den gyldne penn  | Effektiv møteledelse                                                       | Public 360 for nye brukere<br>- visning - 21.8. 09.00 -<br>11.00<br>Stantdato: <b>21.08.2018</b>      |
| Kunnskapsdeling (2)     Nettkurs (612)                                                                                                    | 🖵 Blandet læring                                        | 🖵 Blandet læring | D Blandet læring                                                           | 🛱 Arrangement                                                                                         |
| Lisens  Namghetse-DelPASammeVilkkr (CC-by-sa) (1438) Norsk lisens for offenttlige data (NLOD) (1438)  Målgruppe  Ansatt (1612) Folkovalgt (6) | • K2                                                    | Utanik           | Test                                                                       | RS P                                                                                                  |
| Leder (1304)     Larring (32)     Nyanatt (64)     Tillitsvalgt (32)     Veneombud (62)                                                       | Den vanskelige samtalen                                 | Oppgradering I   | Passeringstest for kurs i<br>legemiddelhândtering<br>Startdato: 04.08.2018 | Oppfriskingskurs i<br>legemiddelhåndtering for<br>sykepleier og vernepleier<br>ä Standato: 04.08.2018 |

### 8. Bruk filtrene til venstre for avgrense antall treff

Du kan avgrense antall treff med filtrene til venstre etter

- Datoområde
- Kursformat
- Målgruppe
- Tema
- FNs bærekraftmål
- Tilbyder
- Lisens

Når du har avgrenset antall treff med filtrene til venstre, kan du ved behov bytte fra kortvisning til listevisning. I listevisning kan du klikke på kolonnene for å sortere. For å sortere etter dato, klikk på Dato, vil du ha datoene i motsatt rekkefølge, klikk på Dato en gang til.

| EKS 💭 Katalog • Hjelp • Norsk                                                                 | - bokmål (no) 🔻                                                           |            |            | Mo C            | a 🌲 🗩 H | aakon Meland Eriksen    |
|-----------------------------------------------------------------------------------------------|---------------------------------------------------------------------------|------------|------------|-----------------|---------|-------------------------|
| iser 74 treff                                                                                 | Søk i KS Læring                                                           |            |            |                 |         | ۹ ::::≣                 |
| FJERN FRITRE 🗙                                                                                | Navn                                                                      | ▼ Dato     | Plasser    | Påmeldingsfrist | Kommune | Sted                    |
| Dato for studiestart                                                                          | Personvern (KS og KINS)                                                   | 27.06.2018 |            |                 | KS      |                         |
| Fra         3         ♦         August         ♦         2018         ♦         ∰             | Kurs i innholdsproduksjon - 15. og 16.08.18 - Vestfold FK,<br>Grimstad og | 20.06.2018 |            |                 | Bø      | Bø hotell               |
| Til 3 ♦ November ♦ 2018 ♦ ∰                                                                   | KSTest11052018                                                            | 08.06.2018 |            |                 | KS      |                         |
|                                                                                               | Utvikling av nyansattkurs - 20. og 21.08.18 - Fosen-regionen              | 30.05.2018 |            |                 | Bø      | Bø hotell               |
| Kursformater                                                                                  | Nye kommuner og fylkeskommuner (KS)                                       | 22.05.2018 |            |                 | KS      |                         |
| Blandet læring (1)     Forum og sambandling (3)                                               | ASSS Barnehage                                                            | 03.05.2018 |            |                 | KS      |                         |
| Kunnskapsdeling (1)     Nettlerer (26)                                                        | Ambassadøropplæring- KS Akershus og Østfold - 11.06.2018                  | 01.05.2018 |            |                 | KS      |                         |
| Lisens                                                                                        | Kurs i innholdsproduksjon - 24. og 25.05.18 - Tromsø og<br>Ringerike      | 27.04.2018 |            |                 | Bø      | Bø hotell               |
| Navngivelse-DelPåSammeVilkår (CC-by-sa) (22)     Norsk lisens for offentlige data (NLOD) (22) | KSTest07022018001 kopi                                                    | 26.04.2018 | Ubegrenset |                 | KS      | KS Agenda<br>Møtesenter |
| Målgruppe                                                                                     | Modell for kompetanseutvikling i skolen                                   | 24.04.2018 |            |                 | KS      |                         |
| Ansatt (24)     Folkevalgt (1)                                                                | Ambassadøropplæring- KS Hedmark Oppland - 28.05.2018                      | 21.04.2018 |            |                 | KS      |                         |
| • Leder (27)                                                                                  | KSTest07022018001                                                         | 16.04.2018 | Ubegrenset |                 | KS      | KS Agenda               |

### 9. Avgrenset tilbudet fra tilbyder

Vi ønsker å finne kurset «Forum for KS Læring». Avgrens tilbudet fra KS til «Forum for KS Læring» ved søke eller bruke filtrene. Trykk til slutt på kurset.

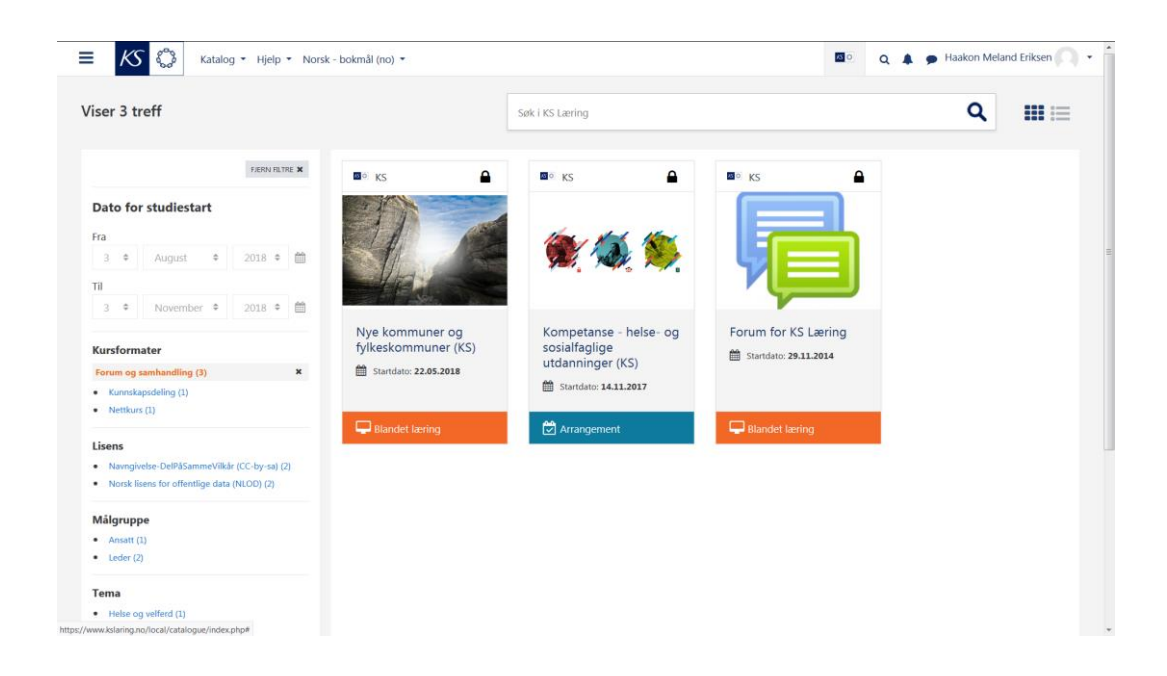

### 10. Trykk knappen *Gå til kurset*

### Kursammendraget vises

| E KS 🖓 Katalog • Hjelp • No                       | rrsk - bokmål (no) ▼                                                                                | <u>8</u> 0              | 🔍 🌲 🗩 Haakon Meland Eriksen 🦳 🔹 |
|---------------------------------------------------|----------------------------------------------------------------------------------------------------|-------------------------|---------------------------------|
|                                                   | Forum for KS Læring                                                                                 |                         | Gå til kurset                   |
| Forum for KS Læring er et sted hvor du som har re | ollen Superbruker/Kursoppretter eller Kursansvarlig/Instruktør kan diskutere og utveksle idéer og e | erfaringer med andre so | m har samme rolle som deg.      |

## 11. Trykk knappen *Meld meg på*

| E KS Katalog • Hjelp • Norsk - bokmål (no)                                             |                                                                                                    | <u>45</u> O                              | ۹.4                      | 🗩 Haakon Meland Eriksen 🦳 👻       |
|----------------------------------------------------------------------------------------|----------------------------------------------------------------------------------------------------|------------------------------------------|--------------------------|-----------------------------------|
| Forum for KS Læring<br>Min startside / Kurs / Forum / Forum for KS Læring / Meld meg p | å dette kurset / Påmeldingsmuligheter for dette kurset                                                                   |                                          |                          |                                   |
| Påmeldingsmuligheter for dette kurse                                                   | et                                                                                                    |                                          |                          |                                   |
| ♥ Forum for KS Læring ♥                                                                | Forum for KS Læring er et sted hvor du som har rollen Supe<br>diskutere og utveksle idéer og erfaringer med andre som hv | bruker/Kurso<br><sup>,</sup> samme rolle | ppretter e<br>e som deg. | ller Kursansvarlig/Instruktør kan |
| <ul> <li>Egenpåmelding</li> <li>Når du klik</li> </ul>                                 | ter på knappen under blir du automatisk meldt på og kurssiden vises.                                                     |                                          |                          |                                   |
| Meld m                                                                                 | eg på                                                                                                    |                                          |                          |                                   |
|                                                                                        |                                                                                                    |                                          |                          |                                   |
|                                                                                        |                                                                                                    |                                          |                          |                                   |
|                                                                                        |                                                                                                    |                                          |                          |                                   |

# Du kommer nå inn kompetansetiltaket. Du skal motta et epostvarsel ved påmelding.

| E KS 🖏 Katalog • Hjelp • Norsk - bokmål (no) •                      | 😰 🔍 🜲 🍺 Haakon Me | eland Eriksen 🔿 👻 |
|---------------------------------------------------------------------|-------------------|-------------------|
| Forum for KS Læring                                                 |                   | <b>o</b> -        |
| Min startside / Mine kurs / Forum for KS Læring                     |                   |                   |
|                                                                     | Sali i forun      | 0                 |
| 👼 Kursansvarlig eller Instruktør (innhold)                          |                   | Kjør              |
| Superbruker eller Kursoppretter (administrator)<br>9 uleste innlegg | Avansert søk      | 0                 |
| 👼 Org-superbruker (organisasjonsstruktur)                           |                   |                   |
| Carallel Kursidéer                                                  |                   |                   |
| 📮 Annonsering av nye kurs innen Barnehage, skole og oppvekst        |                   |                   |
| 📮 Annonsering av nye kurs innen Helse og velferd                    |                   |                   |
| 👼 Annonsering av nye kurs innen tverrfaglig sektor                  |                   |                   |
| Delte brukerveiledere fra medlemmene                                |                   |                   |
| Coppslagstavle                                                      |                   |                   |
|                                                                     |                   |                   |
|                                                                     |                   |                   |
|                                                                     |                   |                   |
|                                                                     |                   |                   |
|                                                                     |                   |                   |
|                                                                     |                   |                   |
|                                                                     |                   |                   |
|                                                                     |                   |                   |

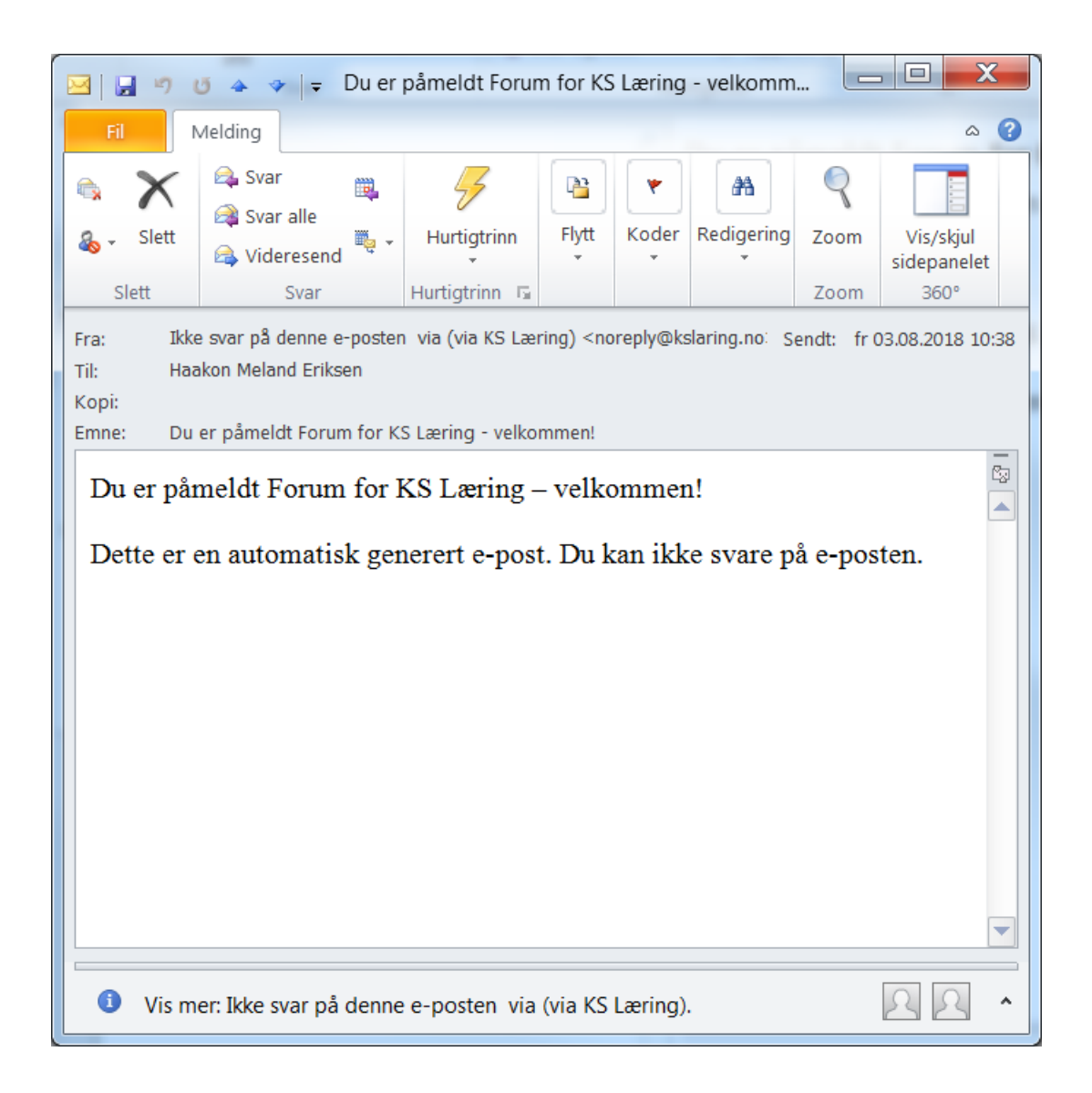

### 12. Ved senere innlogginger

Trykk på navnet ditt oppe til høyre og velg *Min startside* for å komme til *Min startside*. Ved å legge til bilde i profilen er det lettere å se egne innlegg i forum, og andre kan kjenne deg igjen når dere treffes. Kompetansetiltaket vises i listen *Oversikt over mine kurs* neste gang du logger inn i KS Læring. Trykk på kursnavnet for å gå inn i kompetansetiltaket igjen.

| Katalog • Hjelp • Norsk - bo        | okmål (no) 🔻 | 🖾 O 🜲 | • Haakon Meland Eriksen 🧶 |
|-------------------------------------|--------------|-------|---------------------------|
| Haakon Meland                       | Eriksen      |       |                           |
| Oversikt over mine kompetansetiltak |              |       |                           |
|                                     |              |       |                           |

### 13. Hjelp

Hjelp er tilgjengelig for deltaker via

- Kursansvarlig angitt på kursets forside.
- KS Læring > Hjelp > Brukerveiledninger
- KS Læring > Hjelp > Vanlige spørsmål

Hjelp er tilgjengelig for kommunens superbruker via

- Kursansvarlig angitt på kursets forside.
- KS Læring > Hjelp > Brukerveiledninger
- KS Læring > Hjelp > Vanlige spørsmål.
- KS Læring-brukerstøtte mandag til fredag kl. 08:00-16:00 via
  - o kslaring@ks.no
  - o chat tilgjengelig nederst på superbrukers «Min startside»
  - o telefon 24 13 28 51